Yaz okulu döneminde, ders kaydı yapılabilmesi için öncelikle yaz okulu ücretinin ödenmesi gerekmektedir. (Ücretler için tıklayınız.)

Ücret ödeme işlemleri <u>Kurumsal Ödeme</u> <u>Sistemi</u> üzerinden banka yada kredi kartı kullanılarak yapılabilir. <u>Kurumsal Ödeme</u> <u>Sistemine</u> doğrudan yada <u>OGRIS</u> 'te **Ders İşlemleri** Menüsü/Harç Durumu Sayfasında Kurumsal Ödeme Sistemi düğmesini tıklayarak erişilebilir.

<u>Kurumsal Ödeme Sistemine</u> girildiğinde sağdaki <u>Ödeme Seçimi</u> sayfasında bulunan **Öğrenci No** alanına öğrenci numaranızı yazınız. **Devam** düğmesine tıklayarak ilerleyiniz.

(Öğrenci numaranızı bilmiyorsanız <u>OGRIS</u>'te Öğrenci Bilgileri | Kişisel Bilgiler sayfasından numaranızı öğrenebilirsiniz.)

| inde<br>Inda<br>renci |                                                            |                                                                                                    |
|-----------------------|------------------------------------------------------------|----------------------------------------------------------------------------------------------------|
| sine                  | niğde ömer halisdemir<br>Universitesi                      | ODELNE SECIMI   Oberr Tirst   2023-2024 Yaz Okulu   Opera No   9 haneli öğrenci numaranızı giriniz.   Ix |
|                       | KURUMSAL ÕDEME SİSTEMİ<br>Nişde Oner Haladenir Universites | Remotor deglin                                                                                           |

Niğde Ömer Halisdemir Üniversitesi-2024

Kurumsal Ödeme Sistemi Bilgi Kontrol sayfasından Öğrenci No ve Adı Soyadı bilgilerinizi kontrol ediniz. Daha önce yatırmış olduğunuz tutar varsa bu sayfada görebilirsiniz. En altta bulunan Yatıracağınız Tutar alanına almak istediğiniz derslere göre hesapladığınız ders ücretleri toplam tutarını giriniz. Devam düğmesine basarak ilerleyiniz.

Ders ücretlerini öğrenmek için <u>OGRIS</u> 'te Ders Kaydı sayfasına göz atabilirsiniz.

| Banka Sayfa<br>Kontrol Edin    | ıına Yönlendirilmeden Lütfen Öğrenci Numaranızı ve İsminizi<br>iz. |
|--------------------------------|--------------------------------------------------------------------|
| Tüm bankal                     | ann banka/kredi kartları kullanılabilir.                           |
| Ödeme<br>Türü                  | 2023-2024 Öğretim Yılı Yaz Okulu Harcı                             |
| Öğrenci<br>No                  | 20                                                                 |
| Adı<br>Soyadı                  | ŞE****                                                             |
| aha Önce<br>Yatırılan<br>Tutar |                                                                    |
| atıracağınız<br>Tutar          | , 00                                                               |

Niğde Ömer Halisdemir Üniversitesi-2024

5

Kurumsal Ödeme Sistemi Ödeme işlemi sayfasında Ödenecek Tutar alanını kontrol ediniz. Bu sayfada Ödeme Yap düğmesini tıkladığınızda Banka Online Ödeme sayfasına yönlendireceksiniz.

| <b>VIGDE OMER HALISDEMIR UNIVER</b>                          |  |  |  |
|--------------------------------------------------------------|--|--|--|
| : 01 - 2021 -<br>: 01 - 2021 -<br>: Tek çekim<br>: 123.50 TL |  |  |  |
| VADE FARKI<br>SORGULA<br>GÖNDER                              |  |  |  |
| ID Check                                                     |  |  |  |
|                                                              |  |  |  |

Yaz okulunda alınan derslere göre ücret değiştiğinden ders kaydı yada ekle-sil döneminde Kurumsal Ödeme Sistemi üzerinden <u>birden fazla ödeme işleme yapabilirsiniz.</u> Yapılan ödemelerin toplamı <u>OGRIS</u> üzerinden görüntülenebilecektir.

| Seçilen Dersler                                          |                  |      |  |  |  |
|----------------------------------------------------------|------------------|------|--|--|--|
| Ders Adı                                                 | A.B.             | AKTS |  |  |  |
|                                                          | Ders seçilmemiş. |      |  |  |  |
| plam Saat                                                |                  |      |  |  |  |
| Bankaya Yatırılan Toplam Ders Ücreti :0 TL               |                  |      |  |  |  |
| Seçilen Derslerin Toplam Ders Ücreti :0 TL               |                  |      |  |  |  |
| Kalan :0 TL                                              |                  |      |  |  |  |
| Yatırılan ücreti güncellemek için tıklayınız> 😋          |                  |      |  |  |  |
| Katkı payı / öğrenim ücretinizi internet üzerinden banka |                  |      |  |  |  |
| kartı veya kredi kartı ile 💿 Kurumsal Ödeme Sistemi      |                  |      |  |  |  |
| adresinden sanal pos kullanarak yapabilirsiniz.          |                  |      |  |  |  |
| adresinden sanal pos kullanarak yapabilirsiniz.          |                  |      |  |  |  |
|                                                          |                  |      |  |  |  |
|                                                          |                  |      |  |  |  |
|                                                          |                  |      |  |  |  |